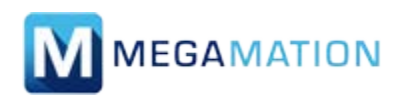

## Maintenance Work Order Submission Guide

- 1. Open the webpage through the Citrix Store Front by clicking on the MEGAMATION icon.
- 2. Enter your username (P #) and password.

|               | DirectLine Logon |  |
|---------------|------------------|--|
|               |                  |  |
| Please enter  |                  |  |
| your usemanie |                  |  |
| Please enter  |                  |  |
| your pussiona |                  |  |
|               | Submit           |  |
|               |                  |  |

**3.** Once logged in you will see the page below.

| C Menu           | New Work Order                               | Save |
|------------------|----------------------------------------------|------|
| Туре             | Repair                                       |      |
| Status           | Initiated                                    |      |
| Submitted By     | Mario C                                      | B 🙄  |
| Phone No         | 647-111-1111                                 | 63   |
| E-Mail           | support@megamation.com                       | O    |
| Alt. Contact     |                                              |      |
| Date             | Apr 22, 2021                                 |      |
| Building         |                                              |      |
| Work Description |                                              |      |
|                  |                                              | 2    |
| Pictures         | Upload images/pictures after work order save | в    |
|                  | Save                                         |      |

4. Enter all necessary contact information.

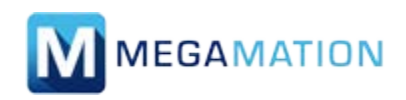

## Maintenance Work Order Submission Guide

5. Select the building, and then room number to be addressed.

| 1  |                                         |                |         |
|----|-----------------------------------------|----------------|---------|
|    | Pembroke Region Hospital [PRH]          |                |         |
| ١¢ | Acute Mental Health [PRH-MENTAL-HEALTH] |                |         |
| Т  | Tower A [PRH-TOWER-A]                   | Room           | 🔀 Close |
| N  | Tower B [PRH-TOWER-B]                   | Q. A230        | 0       |
|    | Tower C [PRH-TOWER-C]                   | A230-Room A230 |         |

6. Enter the concern to be addressed in the Work Description box, please provide as much detail as possible.

| Enter all details in this field |  |
|---------------------------------|--|
|                                 |  |

7. To attach a photo click "Upload images/pictures after work order is saved". If not leave it unchecked.

**8.** Click "**Save**" to submit your request. If any fields were missed a notification would appear. A confirmation message will appear when submitted, similar to below.

| 😑 Menu                              | New Work Order       |  |
|-------------------------------------|----------------------|--|
| Work Order 102084 has been created. |                      |  |
|                                     | View this work order |  |
|                                     | Email work order 📀   |  |
|                                     | Download work order  |  |
| Create another work order           |                      |  |

The process is complete and you have a Work Order number for reference to be able to follow up on.